## **Move Fund Balances**

Last Modified on 20/08/2025 11:59 am AEST

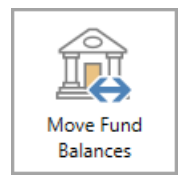

The instructions in this article relate to *Move Fund Balances.* The icon may be located on your *StrataMax Desktop* or found using the *StrataMax Search*.

The *Move Fund Balances* function is for managing any corrections of fund balances for an account. This feature is required to correct split banking balances in preparation for managing your investments accounts in *Process Bank Statements*. Move Fund Balances will need to be used whenever a Change Transaction Code is completed on a paid *Creditor Invoice* where the fund changes.

## **Security Setup - Move Fund Balances**

Security is available to set permissions to the 'Move Fund Balances'. To set this permission, follow the below steps:

- 1. Search or select Security Setup.
- 2. Right-click the user or user group, and select Edit Permissions.
- 3. Enter *Move Funds* into the search.
- 4. Right-click on the permission and select 'Allow' or 'Deny' access.

This feature is not supported for the Cash at Bank (012) account. The Support password is required where the account code is not linked to a fund (in *Split Bank Account Setup* or *Bank Account Setup*).

## **Move Fund Balances**

- 1. Search or select *Move Fund Balances*.
- 2. Select the account from the Account Code drop-down you wish to move funds for.
- 3. Enter the Posting Date.

- 4. Enter the Description for the movement.
- 5. Enter the amount that needs to be transferred between funds.

Balance Sheet 07/12/2022

- 6. Enter the opposite side of the amount to the other fund.
- 7. Click Save.
- 8. View Financial Statements by fund to ensure movement has been actioned as required.

Below is an example of an Investment A/c on the Financial Statements, with a balance in the administrative fund which is required to be moved to the sinking fund using *Move Fund Balances*;

| Code        | Description                         | Admir | istrative Fund     | Sinking Fund       |  |  |
|-------------|-------------------------------------|-------|--------------------|--------------------|--|--|
| 003         | OWNERS FUNDS                        |       | 0.00               | 0.00               |  |  |
| 004<br>005  | Administrative Fund<br>Sinking Fund |       | -11,266.25<br>0.00 | 0.00<br>-20,249.25 |  |  |
| <u>0098</u> | TOTAL                               | \$    | -11,266.25 \$      | -20,249.25         |  |  |
| 0099        | THESE FUNDS ARE REPRESENTED BY      |       |                    |                    |  |  |
| 010         | CURRENT ASSETS                      |       |                    |                    |  |  |
| 012         | Cash At Bank                        |       | 2,596.70           | 1,196.40           |  |  |
| 01401       | Investment A/C Sinking Fund         |       | 56.55              | 15,000.00          |  |  |
| 0221        | Levies In Arrears                   |       | 8,613.00           | 4,559.40           |  |  |
| 0598        | TOTAL ASSETS                        |       | 11,266.25          | 20,755.80          |  |  |
| 0599        | LIABILITIES                         |       |                    |                    |  |  |
| 082         | Creditors                           |       | 0.00               | -506.55            |  |  |
| 098         | TOTAL LIABILITIES                   |       | 0.00               | -506.55            |  |  |
| 099         | NET ASSETS                          | \$    | 11.266.25 \$       | 20.249.25          |  |  |

| Move Fund Balances BANKING TEST 12313                      | _         |          | ×           |  |            |          |         |
|------------------------------------------------------------|-----------|----------|-------------|--|------------|----------|---------|
| Account Code 01401 INVESTMENT A/C SINKING FUND             |           |          |             |  |            |          | 0       |
| Posting Date 07/12/2022   Description Correct Fund Palance |           |          |             |  | Sum of M   | lovement | - 0.00  |
|                                                            | D 1       |          | N           |  | 3011 01 10 | lovement | 5. 0.00 |
| Fund                                                       | Balance   | Movement | New Balance |  |            |          |         |
| > ADMINISTRATIVE FUND                                      | 56.55     | -56.55   | 0.00        |  |            |          |         |
| > SINKING FUND                                             | 15,000.00 | 56.55    | 15,056.55   |  |            |          |         |
|                                                            |           |          |             |  |            |          |         |
|                                                            |           |          |             |  |            |          |         |
|                                                            |           |          |             |  |            |          |         |
|                                                            |           |          |             |  |            |          |         |
|                                                            |           |          |             |  |            |          |         |
|                                                            |           |          |             |  |            |          |         |
|                                                            |           |          |             |  |            |          |         |
|                                                            |           |          |             |  |            |          |         |
|                                                            |           |          |             |  | Save       | Clo      | se      |